# دوجوم سدكم ىلإ ديدج لوحم ةفاضإ نكمي ال

### ەمدقملا

دحاو زاهجك مەنيوكيو ضعبلا مەضعب قوف رثكأ وأ نيلوحم طبري ةكبش لح وه عيمجتلا. تقولا يف ،ەفئاظوو ەصئاصخ عيمجب دحاو لوحمك سدكم يف ةدوجوملا تالوحملا لمعت نيمدختسملل ءارجإلا اذه رفوي .ةزهجألا نم ديزم باعيتسال ةيفاضإ ذفانم دوجو عم ،ەسفن .قددعتم تالوحم ةرادإ ةبوعص نود مەتكبش عيسوتل ةماتلا ةحارلا

راودأ ةثالث اەل تالوحم نم سدكملا نوكتي:

- ىرخألا فئاظولاو نيوكتلا عيمج جلاعي وهو .لماكلاب سدكملا رمأ وه لوحملا اذه طشن يغبني تنأ ،دادعاٍ ةيلمعلا نم يأ تلكش وأ ريغي نأ تنأ جاتحي ةرم لك .هلمكأب سدكملل حاتفم اذه ىلع كلذ تلعف.
- طشنلا لوحملا لاصتا ةلاح يف يطايتحالا لوحملا لوحملا اذه هبشي دادعتسالا عضو طشن حاتفملا حبصيو ةيلوؤسملا لمحتي ايئاقلت وه .لاصتا نود.
- سدكملا لخاد ةيفاضإ ةدحوك لمعيو سدكملا يف وضعك لوحملا اذه لمعي وضع.

تاحلطصملا درسم يلي امم ققحت ،تاحلطصملا هذهب ةيارد ىلع نكت مل اذإ.

ةدعاسملا ةادألا لالخ نم كيدل لوحملا ىلع سدكملا تادادعإ نيوكت ةيفيك ةفرعمل . . <u>انه</u> رقنا ،Ll لالخ نم نيوكتلل .<mark>انه</mark> رقنا ،بيولا ىل قدنتسمل.

نود ةجاحلا بسح سدكم نم اهتلازا وأ اهتفاضإ وأ عيمجتلل ةلباقلا تالوحملا لادبتسإ نكمي مت دقو لعفلاب سدكم دجوي ،ويرانيسلا اذه يف .سدكملل ماعلا ءادألا ىلع ريثأتلا وه امك لمعي ال ديدجلا ليدبلا لوحملا نإف ،كلذ عمو .يلصألا طشنلا لوحملا لادبتسإ ةيلاتلا بابسألل كلذ عجري نأ نكمي .سدكملا ىل هتفاضإ دنع عقوتم:

- هب لعفلاب عيمجتلا لباك ليصوت متيو ديدجلا لوحملا ليغشت متي <u>ققاطل</u>ا سدكملاب هليصوتو.
- . حيحص لكشب تالوحملاب ةلصتملا تالبكلا ليصوت متي ال <u>لبكلا تالكشم</u> •
- جمانربلا رادصإ سفن ىلع ديدجلا لوحملا يوتحي ال <u>فلتخم تباث جمانرب رادصا</u> سدكملا يف تالوحملا يقاب عم تباثلا.
- مت يتلا نيوكتلا تادادعإ ىلع لعفلاب ديدجلا لوحملا يوتحي <u>لمحملا نيوكتل</u>ا ميف اهليمحت.
- . جيحص لكشب ديدجلا لوحملا ذفنم نيوكت متي مل <u>نيوكتلاو ذفنملا تايئاصحا</u> •

### فدەلا

رذعت اذإ امحالصإو ءاطخألا فاشكتسال ةيساسألاا تاوطخلا ضعب ضرع ىلإ ةلاقملا هذه فدهت دوجوم سدكم ىلإ ديدج لوحم ةفاضإ كيلع.

## قيبطتلل ةلباقلا ةزهجألا

- Sx250 sery
- Sx350 Series
- SG350X Series
- Sx550X Series

### جماربلا رادصإ

• 2.3.0.130

### ديدج لوحم ةفاضإ نكمي ال

سدكم يف لوحم لادبتسإ دنع اهتهجاوم متي يتلا لكاشملل ةلمتحملا بابسألا يلي اميف اهلح ةيفيكب ةقلعتملا تاوطخلاو.

### <u>ةردقلا</u>

ەليصوت لبق لعفلاب ەب لبك ليصوت متو لعفلاب ديدجلا لوحملا ليغشت مت اذا لوحملا ليغشت فاقيا نم دكأت .ديەمتلا ةداعإب لماكلاب سدكملا موقيسف ،سدكملاب سدكملاب ەليصوت لبق ديدجلا.

#### <u>لبكلا تالكشم</u>

ريغ ەنأ وأ حيحص لكشب لمعي ال ەنأ امإ سدكملا يف مدختسي رثكأ وأ دحاو لبك كانە ناك اذإ تالباكلا عيمج نم ققحتلا نم دكأت .سدكملا لاصتا رثأتيسف ،حيحص لكشب لصتم سدكملا يف لوحم لكب اەتالاصتاو.

### <u>فلتخم تباث جمانرب رادص|</u>

ققحتلا نم دكأت .تباثلا جمانربلا رادصإ سفن سدكملا يف تالوحملا عيمجل نوكي نأ بجي رادصإ نم ققحتلل ةيلاتلا تاوطخلا عبتا .ديدجلا لوحملل تباثلا جمانربلا رادصإ نم كيدل لوحملل تباثلا جمانربلا

رتخاو لوحملل بيولا ىلا قدنتسملا قدعاسملا قادالا ىلا لوخدلا ليجستب مق 1. قوطخلا ماظنلا صخلم < تايئاصحالاو قلاحلا.

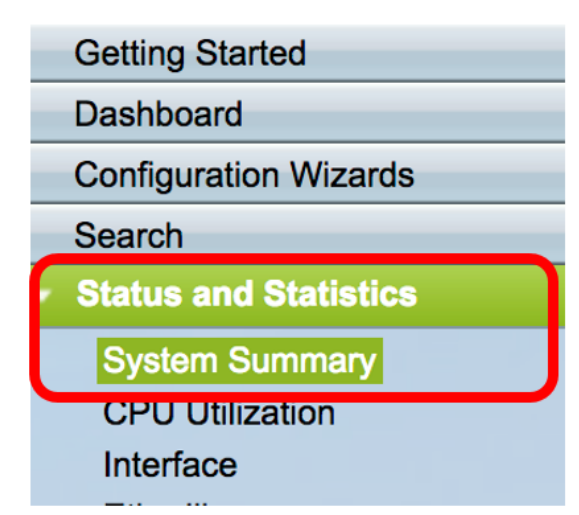

**ةروصلا) تباثلا جمانربلا رادصا** نع ثحبا ،"جماربلا تامولعم" ةقطنم تحت .2 ةوطخلا ايلاح ديدجلا لوحملا همدختسي يذلا تباثلا جمانربلا رادصا ددحي اذهو .**(قطشنلا** 

| Software Information                  |                     |                |
|---------------------------------------|---------------------|----------------|
| Firmware Version (Active Image):      | 2.3.0.130           |                |
| Firmware MD5 Checksum (Active Image): | 079b10248b0cc997da  | 651d255ac0ed15 |
| Firmware Version (Non-active):        | 2.0.0.73            |                |
| Firmware MD5 Checksum (Non-active):   | f1f988995c27851564f | c1a66c22cdb8a  |

جمانربلا رادصإ صحفو سدكملا يف ةطشنلا تالوحملا نم يأ ىلع تاوطخلا هذه ررك .3 ةوطخلا حاتفملا نم ةحارتسإلا نم فلتخم ةغيص ديدج حاتفملا ىقلتي نإ .همدختست يذلا تباثلا ةيقرت ةيفيك ةفرعمل .يرورض نوكي يأ ،وه ضفخي وأ نسحي نأ جاتحت تنأ ،ةموكلا يف .<u>انه</u> رقنا ،كيدل لوحملل تباثلا جمانربلا

#### <u>لمحملا نيوكتلا</u>

لكاشم ثودح يف بببستي دقف ،نيوكتلا تادادعإ ىلع لعفلاب يوتحي ديدجلا لوحملا ناك اذا طبض ةداعاب ىصويف ،ادكأتم نكت مل اذإ .سدكملا ىلإ اهيف هفيضت يتلا ةظحللا يف سدكملا ىلإ هتفاضإ لبق ةيضارتفالا عنصملا تادادعإ ىلع ىرخأ ةرم هنييعتل لوحملا. <u>انه</u> رقنا ،بيولا ىلإ ةدنتسملا ةدعاسملا ةادألا لالخ نم لوحملا طبض ةداعإ ةيفيك ةفرعمل. <u>انه</u> رقار رطس ةمجاو لالخ نم مطبض قداعإل

#### <u>ەنيوكتو ذفنملا تايئاصحا</u>

دكأت .سدكملا عم لمعي نلف ،حيحص لكشب ديدجلا لوحملا ىلع ذفنملا نيوكت متي مل اذا ريغ نيوكتلا حسمل هب ةصاخلا ةيضارتفالا عنصملا تادادعا ىلع لوحملا طبض ةداعا نم سدكملا ةطساوب ةرشابم هيلع فرعتلا نكمي ىتح حيحصلا.

.كيدل دوجوملا سدكملا ىل ديدج لوحم ةفاضإ نآلا كيلع بجي

ةمجرتاا مذه لوح

تمجرت Cisco تايان تايانق تال نم قعومجم مادختساب دنتسمل اذه Cisco تمجرت ملاعل العامي عيمج يف نيم دختسمل لمعد يوتحم ميدقت لقيرشبل و امك ققيقد نوكت نل قيل قمجرت لضفاً نأ قظعالم يجرُي .قصاخل امهتغلب Cisco ياخت .فرتحم مجرتم اممدقي يتل القيفارت عال قمجرت اعم ل احل اوه يل إ أم اد عوجرل اب يصوُتو تامجرت الاذة ققد نع اهتي لوئسم Systems الما يا إ أم الا عنه يل الان الانتيام الال الانتيال الانت الما